# Bitdefender Antivirus for Mac

MANUALE D'USO

#### Bitdefender Antivirus for Mac Manuale d'uso

#### Data di pubblicazione 2016.10.13

Diritto d'autore© 2016 Bitdefender

#### Avvertenze legali

Tutti i diritti riservati. Nessuna parte di questo manuale può essere riprodotta o trasmessa in alcuna forma o tramite qualsiasi strumento, elettronico o meccanico, incluse fotocopie, registrazioni, o attraverso qualsiasi informazione di archivio o sistema di recupero dati, senza un permesso scritto di Bitdefender, ad eccezione di brevi citazioni nelle rassegne menzionando la provenienza. Il contenuto non può essere modificato in nessun modo.

Avvertenze e Limiti. Questo prodotto e la sua documentazione sono protetti da diritto d'autore. Le informazioni in questo documento sono fornite «così come sono», senza alcuna garanzia. Sebbene sia stata adottata ogni precauzione nella preparazione di questo documento, gli autori non hanno alcun obbligo nei confronti di alcuna persona o entità rispetto ad alcuna perdita o danneggiamento causati o che si presume essere stati causati, direttamente o indirettamente, dalle informazioni contenute in quest'opera.

Questo manuale contiene collegamenti a siti Internet di terze parti, che non sono sotto il controllo di Bitdefender, perciò Bitdefender non è responsabile per il contenuto di nessun sito collegato. Se accedi a siti Internet di terze parti, menzionati in questo manuale, lo farai assumendotene tutti i rischi. Bitdefender fornisce tali collegamenti solo come una convenienza, e l'inclusione dei collegamenti non implica che Bitdefender approvi o accetti alcuna responsabilità per il contenuto dei suddetti siti di terze parti.

Marchi registrati. In questo manuale potrebbero essere stati citati alcuni nomi e marchi registrati. Tutti i marchi registrati e non in questo documento appartengono ai rispettivi proprietari.

Bitdefender

# Indice

| Utilizzare questo manuale         1. Finalità e destinatari         2. Come usare questo manuale         3. Convenzioni usate in questo manuale         3.1. Convenzioni tipografiche         3.2. Avvertenze         4. Richiesta di commenti                                                                                                    | V V<br>v<br>v<br>v<br>v<br>vi<br>vii                                                                  |
|----------------------------------------------------------------------------------------------------|----------------------------------------------------------------------------------------------------|
| 1. Installazione e rimozione         1.1. Requisiti di sistema         1.2. Installazione di Bitdefender Antivirus for Mac         1.2.1. Installa da Bitdefender Central         1.2.2. Installa da CD/DVD         1.2.3. Fase di installazione         1.3. Rimuovere Bitdefender Antivirus for Mac                                                                                                    | 1<br>1<br>1<br>1<br>1<br>2<br>4<br>8                                                                  |
| 2. Iniziare         2.1. Informazioni su Bitdefender Antivirus for Mac         2.2. Avviare Bitdefender Antivirus for Mac         2.3. Finestra principale applicazione         2.4. Icona applicazione Dock                                                                                                    | 9<br>9<br>9<br>9<br>9<br>9<br>11                                                                      |
| <ul> <li>3. Proteggersi da software dannoso</li> <li>3.1. Consigli</li> <li>3.2. Eseguire una scansione sul Mac</li> <li>3.3. Attivare o disattivare l'Autopilot</li> <li>3.4. Protezione Time Machine</li> <li>3.5. Procedura guidata per la scansione</li> <li>3.6. Risoluzione problemi</li> <li>3.7. Protezione web</li> <li>3.8. Aggiornamenti</li> <li>3.8.1. Richiedere un aggiornamento</li> <li>3.8.2. Ottenere gli aggiornamenti tramite server proxy</li> <li>3.8.3. Aggiornare a una nuova versione</li> </ul> | 13         14         15         15         17         17         19         20         21         21 |
| 4. Configurare le preferenze         4.1. Accedere alle preferenze         4.2. Informazioni Account         4.3. Preferenze protezione         4.4. Scansione eccezioni         4.5. Cronologia         4.6. Quarantena                                                                                                    | 22<br>22<br>22<br>22<br>22<br>22<br>22<br>24<br>24<br>25<br>26                                        |
| 5. Bitdefender Central<br>5.1. Informazioni su Bitdefender Central<br>5.2. Accedere a Bitdefender Central<br>5.3. I miei abbonamenti<br>5.3.1. Attiva abbonamento<br>5.3.2. Acquista abbonamento                                                                                                    |                                                                                                    |

| 5.4. I miei dispositivi         5.4.1. Personalizza il tuo dispositivo         5.4.2. Azioni in remoto | 30<br>30<br>30                                     |
|----------------------------------------------------------------------------------------------------|----------------------------------------------------|
| 6. Domande frequenti                                                                                   | 32                                                 |
| 7. Ottenere aiuto                                                                                      | 36<br>36<br>36<br>38<br>38<br>38<br>38<br>38<br>38 |
| Tipi di software dannosi                                                                               | 41                                                 |

# Utilizzare questo manuale

# 1. Finalità e destinatari

Questa guida è destinata a tutti gli utenti Macintosh che hanno scelto **Bitdefender Antivirus for Mac** come soluzione di sicurezza per i propri computer. Le informazioni presentate in questo manuale non sono rivolte solo agli esperti di computer ma a chiunque sia in grado di usare un Mac.

Scoprirai come configurare e utilizzare Bitdefender Antivirus for Mac per proteggerti da virus e altri software dannosi. Inoltre, apprenderai come sfruttare al meglio Bitdefender.

Ti auguriamo una lettura gradevole e utile.

#### 2. Come usare questo manuale

Questo manuale presenta alcuni argomenti principali:

#### Iniziare (p. 9)

Inizia a usare Bitdefender Antivirus for Mac e la sua interfaccia utente.

#### Proteggersi da software dannoso (p. 13)

Apprendi come usare Bitdefender Antivirus for Mac per proteggerti da software dannosi.

*Configurare le preferenze* (p. 22) Scopri altre informazioni sulle preferenze di Bitdefender Antivirus for Mac.

#### Ottenere aiuto (p. 36)

Dove cercare e ottenere un aiuto in caso di difficoltà. È inclusa anche una sezione FAQ (Domande frequenti).

### 3. Convenzioni usate in questo manuale

### 3.1. Convenzioni tipografiche

Nel manuale vengono usati diversi stili di testo per una leggibilità migliore. L'aspetto e il significato sono illustrati nella tabella sottostante.

| Aspetto                             | Descrizione                                                                    |
|-------------------------------------|--------------------------------------------------------------------------------|
| esempio sintattico                  | Gli esempi sintattici vengono scritti con caratteri monospazio.                |
| http://www.bitdefender.com          | I link URL puntano su una qualche ubicazione esterna, su server http o ftp.    |
| documentation@bitdefender.com       | Gli indirizzi e-mail vengono inseriti nel testo come informazioni di contatto. |
| Utilizzare questo manuale (p.<br>v) | Questo è un link interno, verso qualche ubicazione nel documento.              |
| nome file                           | File e cartelle vengono scritte con font monospazio.                           |
| opzione                             | Tutte le opzioni del prodotto sono indicate in <b>grassetto</b> .              |
| parola chiave                       | Le parole chiave o le frasi importanti sono evidenziate in <b>grassetto</b> .  |

#### 3.2. Avvertenze

Gli avvisi appaiono sotto forma di note di testo, segnalate graficamente, portando alla tua attenzione informazioni aggiuntive relative al paragrafo attuale.

#### 🔵 Nota

La nota è solo una piccola osservazione. Anche se la puoi omettere, la nota può fornire informazioni di valore, come una caratteristica specifica o un link verso temi collegati.

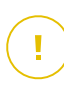

#### Importante

Richiede la tua attenzione e non è consigliato ignorarla. Solitamente fornisce informazioni non critiche ma importanti.

# ×

#### Avvertimento

Questa è un'informazione critica che dovresti trattare con crescente cautela. Se segui le istruzioni, non accadrà nulla di male. Dovresti leggerlo e capirlo, perché descrive qualcosa di estremamente rischioso.

# 4. Richiesta di commenti

Ti invitiamo ad aiutarci a migliorare questo manuale. Abbiamo provato e verificato tutte le informazioni con la massima attenzione. Ti preghiamo di scriverci per indicarci qualsiasi errore trovi in questo libro o suggerirci come possa essere migliorato, per aiutarci a fornirti la migliore documentazione possibile.

Facci sapere inviando una e-mail a documentation@bitdefender.com. Per una comunicazione efficiente, ti invitiamo a scrivere i tuoi documenti e le e-mail in lingua inglese.

# 1. INSTALLAZIONE E RIMOZIONE

Questo capitolo include i seguenti argomenti:

- Requisiti di sistema (p. 1)
- Installazione di Bitdefender Antivirus for Mac (p. 1)
- Rimuovere Bitdefender Antivirus for Mac (p. 8)

# 1.1. Requisiti di sistema

Puoi installare Bitdefender Antivirus for Mac solo su computer Macintosh con processore Intel e OS X Mavericks (10.9.5), OS X Yosemite (10.10 o successivo), OS X El Capitan (10.11), OS X Sierra(10.12) installati.

Il tuo Mac deve soddisfare anche tutti i seguenti requisiti aggiuntivi:

- Minimo 1 GB di memoria RAM
- Minimo 600 MB di spazio libero sul disco rigido

Per registrare e aggiornare Bitdefender Antivirus for Mac è richiesta una connessione a Internet.

# Come scoprire la versione del tuo Mac OS X e le informazioni hardware sul tuo Mac

Clicca sull'icona Apple nell'angolo in alto a sinistra dello schermo e seleziona Informazioni su questo Mac. Nella finestra che compare, puoi vedere la versione del sistema operativo e altre informazioni utili. Clicca su Altre info per informazioni dettagliate sull'hardware.

# 1.2. Installazione di Bitdefender Antivirus for Mac

Puoi installare Bitdefender Antivirus for Mac da:

- Bitdefender Central
- CD/DVD

### 1.2.1. Installa da Bitdefender Central

Dall'Bitdefender Central, puoi scaricare il kit d'installazione. Una volta completata la fase di installazione, Bitdefender Antivirus for Mac viene attivato.

Per scaricare Bitdefender Antivirus for Mac dal Bitdefender Central, segui questi passaggi:

- 1. Accedi come amministratore.
- 2. Vai a: https://central.bitdefender.com.
- 3. Accedi al tuo account di Bitdefender usando la tua e-mail con la password.
- 4. Nella finestra I MIEI DISPOSITIVI, clicca su INSTALLA Bitdefender.
- 5. Seleziona una delle due opzioni disponibili:

#### SCARICA

Clicca sul pulsante e salva il file d'installazione.

#### Su un altro dispositivo

Seleziona **OS X** per scaricare il tuo prodotto Bitdefender e poi clicca su **CONTINUA**. Inserisci un indirizzo e-mail nel campo corrispondente e clicca su **INVIA**.

- 6. Esegui il prodotto Bitdefender che hai scaricato.
- 7. Completa tutti i passaggi dell'installazione. Per maggiori dettagli, fai riferimento a *Fase di installazione* (p. 4).

### 1.2.2. Installa da CD/DVD

- 1. Inserisci il CD/DVD d'installazione nel lettore e aprilo. Accedi al collegamento per scaricare il programma d'installazione.
- 2. Completa tutti i passaggi dell'installazione. Per maggiori dettagli, fai riferimento a *Fase di installazione* (p. 4).
- 3. Accedi al tuo account Bitdefender Central:

#### Nota

Se hai già un abbonamento a Bitdefender Antivirus for Mac attivo, accedi utilizzando l'account Bitdefender associato all'abbonamento e il prodotto sarà attivato.

Se il tuo account Bitdefender non ha alcun abbonamento associato o se non hai ancora un account, procedi in base alla tua situazione:

#### Ho già un account di Bitdefender

Inserisci l'indirizzo e-mail e la password per il tuo account Bitdefender e clicca su **ACCEDI**.

Se hai dimenticato la password del tuo account o semplicemente vuoi cambiarla, clicca sul link **Ho dimenticato la mia password**. Inserisci il tuo indirizzo e-mail e clicca sul pulsante **HO DIMENTICATO LA PASSWORD**. Verifica il tuo account e-mail e segui le istruzioni fornite per impostare una nuova password per il tuo account Bitdefender.

#### 🔨 Nota

Se hai già un account MyBitdefender, puoi usarlo per accedere al tuo account Bitdefender. Se hai dimenticato la password, prima devi andare su https://my.bitdefender.com per ripristinarla. Poi, usa le credenziali aggiornate per accedere al tuo account Bitdefender.

#### Voglio creare un account Bitdefender

Per creare un account Bitdefender, clicca sul link **Creane uno**. Inserisci le informazioni richieste nei campi corrispondenti e clicca sul pulsante **CREA ACCOUNT**.

Prima di continuare, leggi i Termini di servizio di Bitdefender.

I dati forniti resteranno riservati.

In questo caso, il periodo di prova di 30 giorni sarà attivato automaticamente. Prima della scadenza del periodo di prova, attiva il tuo abbonamento seguendo i passaggi indicati su *Attiva abbonamento* (p. 29).

#### Nota

Una volta che l'account è stato creato, puoi utilizzare l'indirizzo e-mail e la password forniti per accedere all'account all'indirizzo https://central.bitdefender.com.

#### Voglio accedere usando il mio account Microsoft, Facebook o Google

Per accedere con il tuo account Microsoft, Facebook o Google:

- a. Seleziona il servizio che vuoi utilizzare. Sarai reindirizzato alla pagina di accesso del servizio.
- b. Segui le istruzioni fornite dal servizio selezionato per collegare il tuo account a Bitdefender.

### **Bitdefender Antivirus for Mac**

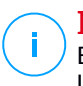

#### Nota

Bitdefender non accede ad alcuna informazione confidenziale, come la password dell'account con cui accedi o le informazioni personali dei tuoi amici e contatti.

### 1.2.3. Fase di installazione

Per installare Bitdefender Antivirus for Mac:

- 1. Clicca sul file scaricato. Sarà lanciato il programma d'installazione, che ti guiderà attraverso il processo d'installazione.
- 2. Segui la procedura guidata dell'installazione.

#### Passo 1 - Finestra di benvenuto

|                                        | 🥪 Installazione di Bitdefender                                                       |  |
|----------------------------------------|--------------------------------------------------------------------------------------|--|
|                                        | Benvenuto in Bitdefender                                                             |  |
| Introduzione                           | Ti guideremo nei vari passaggi necessari per installare la<br>sicurezza sul tuo Mac. |  |
| <ul> <li>Licenza</li> </ul>            |                                                                                      |  |
| <ul> <li>Destinazione</li> </ul>       |                                                                                      |  |
| <ul> <li>Tipo installazione</li> </ul> |                                                                                      |  |
| Installazione                          |                                                                                      |  |
| <ul> <li>Riepilogo</li> </ul>          |                                                                                      |  |
| Bitdefender                            | Indiates Continue                                                                    |  |
| Dituerender                            | indicito Oontinuu                                                                    |  |
| Finestra di be                         | nvenuto                                                                              |  |

Clicca su Continua.

### Passo 2 - Leggi l'Accordo di licenza

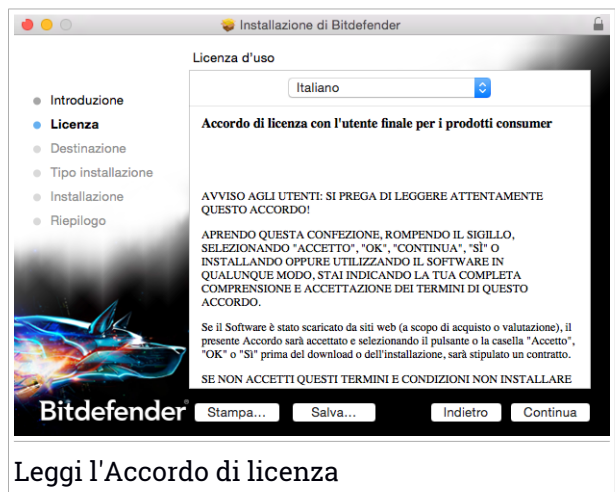

L'Accordo di licenza è un accordo legale tra te e Bitdefender per l'uso di Bitdefender Antivirus for Mac. Puoi stampare o salvare l'Accordo di licenza per poterlo rivedere in un secondo momento.

Leggi con attenzione l'Accordo di licenza. Per continuare l'installazione del software, devi accettare i termini dell'Accordo di licenza. Clicca su **Continua** e poi su **Accetta**.

#### Importante Se non accetti questi termini, clicca su **Continua** e poi su **Rifiuta** per annullare l'installazione e uscire dal relativo programma.

## Bitdefender Antivirus for Mac

#### Passo 3 - Inizia l'installazione

| • •                                                                                                    | 🥪 Installazione di Bitdefender                                                                                                    | Ê |
|----------------------------------------------------------------------------------------------------|----------------------------------------------------------------------------------------------------|---|
|                                                                                                    | Installazione standard su "Macintosh HD"                                                                                                    |   |
| <ul> <li>Introduzione</li> <li>Licenza</li> <li>Destinazione</li> <li>Tipo installazione</li> <li>Installazione</li> <li>Riepilogo</li> </ul> | Verranno occupati 3 MB di spazio sul computer.<br>Fai clic su Installa per eseguire l'installazione standard di<br>questo software sul disco "Macintosh HD". |   |
|                                                                                                    | Cambia posizione di installazione                                                                                                    |   |
| Bitdefender                                                                                                    | Indietro Installa                                                                                                    |   |
| Inizia l'install                                                                                                    | azione                                                                                                    |   |

Bitdefender Antivirus for Mac sarà installato in Macintosh HD/Library/Bitdefender. Il percorso d'installazione non può essere modificato. Clicca su Installa per avviare l'installazione.

#### Passo 4 - Installare Bitdefender Antivirus for Mac

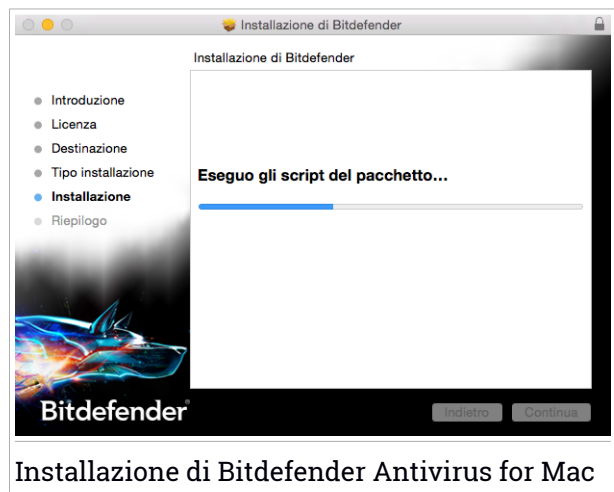

Attendi la fine dell'installazione e clicca su Continua.

#### Passaggio 5 - Fine

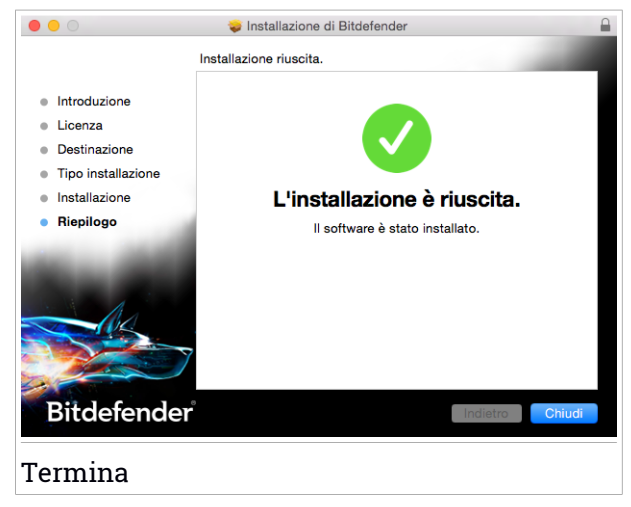

Clicca su **Chiudi** per chiudere la finestra del programma d'installazione. Ora la fase d'installazione è stata completata. Alla prima installazione di Bitdefender Antivirus for Mac, comparirà la procedura guidata della Protezione Time Machine. Per maggiori informazioni, fai riferimento a *Protezione Time Machine* (p. 15).

# 1.3. Rimuovere Bitdefender Antivirus for Mac

Essendo un'applicazione complessa, Bitdefender Antivirus for Mac non può essere rimossa in modo tradizionale, semplicemente trascinando l'icona dell'applicazione dalla cartella Applicazioni al Cestino.

Per rimuovere Bitdefender Antivirus for Mac, segui questi passaggi:

- 1. Apri una finestra di Finder vai alla cartella Applicazioni e seleziona Utility.
- 2. Clicca due volte sull'applicazione Bitdefender for Mac Uninstaller per aprirla.
- 3. Clicca sul pulsante **Disinstalla** e attendi il completamento del processo.
- 4. Clicca su Chiudi per finire.

Importante

In caso di errore, puoi contattare il Servizio clienti di Bitdefender come descritto in *Supporto* (p. 36).

### 2. INIZIARE

Questo capitolo include i seguenti argomenti:

- Informazioni su Bitdefender Antivirus for Mac (p. 9)
- Avviare Bitdefender Antivirus for Mac (p. 9)
- Finestra principale applicazione (p. 9)
- Icona applicazione Dock (p. 11)

# 2.1. Informazioni su Bitdefender Antivirus for Mac

Bitdefender Antivirus for Mac è un potente scanner antivirus, che può rilevare e rimuovere ogni tipo di software dannoso ("malware"), incluso:

- adware
- 🗕 virus
- spyware
- Cavalli di Troia
- keylogger
- worm

Questa applicazione non solo rileva e rimuove i malware per Mac, ma anche quelli per Windows, impedendo quindi di inviare accidentalmente file infetti a familiari, amici e colleghi che utilizzano un PC.

# 2.2. Avviare Bitdefender Antivirus for Mac

Hai diversi modi a disposizione per aprire Bitdefender Antivirus for Mac.

- Clicca sull'icona di Bitdefender Antivirus for Mac nel Launchpad.
- Clicca sull'icona 🛽 nella barra dei menu e seleziona Apri finestra principale.
- Apri una finestra di Finder, vai in Applicazioni e clicca due volte sull'icona di Bitdefender Antivirus for Mac.

# 2.3. Finestra principale applicazione

Nella finestra principale dell'applicazione, puoi verificare lo stato di sicurezza del computer, eseguire scansioni del sistema, proteggere la tua navigazione web o accedere al tuo account Bitdefender.

### **Bitdefender Antivirus for Mac**

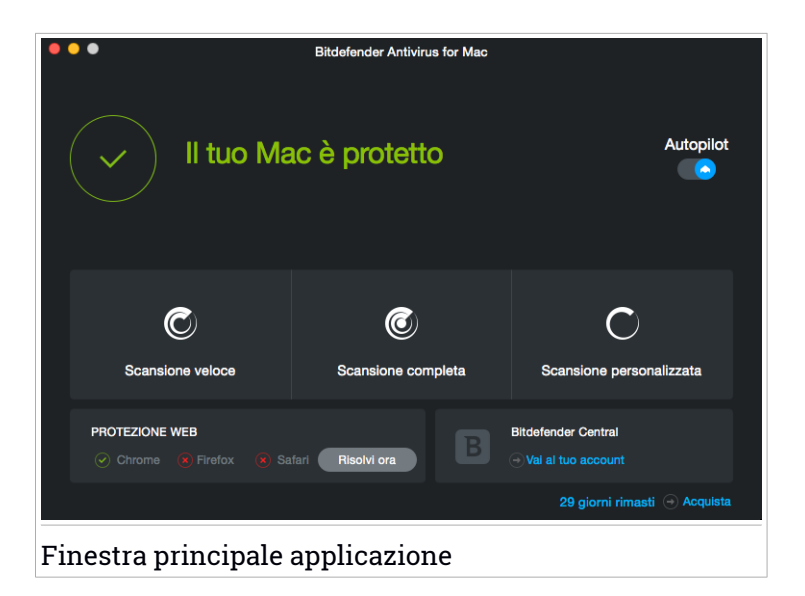

L'opzione **Autopilot** nel lato a destra in alto della finestra principale, monitora continuamente le applicazioni in esecuzione sul computer, cercando eventuali comportamenti simili a malware e impedendo a nuovi malware di accedere al sistema.

Per ragioni di sicurezza, si consiglia di tenere l'Autopilot sempre attivato. Se l'Autopilot venisse disattivato, il sistema non sarà più protetto dalla minaccia dei malware.

La barra di stato nella parte superiore della finestra ti informa sullo stato di sicurezza del sistema utilizzando messaggi chiari e colori indicativi. Se Bitdefender Antivirus for Mac non ha alcun avviso, la barra di stato è verde. Quando viene rilevato un problema di sicurezza, la barra di stato cambia il suo colore, diventando gialla. Clicca su **Vedi problemi** per visualizzare i problemi che influenzano la sicurezza del sistema. Per informazioni dettagliate sui problemi o su come risolverli, fai riferimento a *Risoluzione problemi* (p. 17).

Sotto la barra di stato, sono disponibili tre pulsanti per la scansione, in grado di aiutarti a esaminare il tuo Mac:

 Scansione veloce - Cerca eventuali malware nei punti più vulnerabili del sistema (per esempio nelle cartelle contenenti documenti, file scaricati, messaggi di posta e altri file temporanei di ciascun utente).

- Scansione completa Esegue un controllo anti-malware dell'intero sistema. Saranno controllati anche tutti i mount connessi.
- Scansione personalizzata Ti aiuta a controllare file, cartelle o volumi particolari in cerca di eventuali malware.

Per maggiori informazioni, fai riferimento a *Eseguire una scansione sul Mac* (p. 14).

Oltre ai pulsanti di scansione, sono disponibili alcune opzioni aggiuntive:

- Protezione web Filtra tutto il traffico web e blocca qualsiasi contenuto dannoso, per proteggere la tua navigazione. Per maggiori informazioni, fai riferimento a *Protezione web* (p. 19).
- Vai al account Bitdefender Clicca sul link Vai al tuo account nel lato in basso a destra dell'interfaccia principale per accedere al tuo account Bitdefender. Per maggiori informazioni, fai riferimento a *Bitdefender Central* (p. 28).
- Numero di giorni rimasti Mostra il tempo rimasto prima della scadenza del tuo abbonamento. Alla data di scadenza, clicca sul link per accedere a una pagina web, da cui potrai rinnovare il tuo abbonamento.
- Acquista Apre la pagina web di Bitdefender, dove puoi scoprire tutte le offerte disponibili o acquistare un abbonamento.
- Feedback Apre una nuova finestra nel tuo client di posta predefinito, con il quale ci hai contattato.

# 2.4. Icona applicazione Dock

L'icona di Bitdefender Antivirus for Mac può essere notata nel Dock non appena apri l'applicazione. L'icona nel Dock ti fornisce un modo semplice e immediato per controllare file e cartelle alla ricerca di malware. Basta trascinare e rilasciare il file o la cartella sull'icona del Dock e la scansione inizierà immediatamente.

# Bitdefender Antivirus for Mac

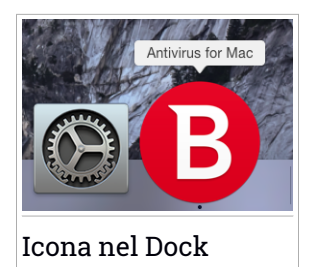

## 3. PROTEGGERSI DA SOFTWARE DANNOSO

Questo capitolo include i seguenti argomenti:

- Consigli (p. 13)
- Eseguire una scansione sul Mac (p. 14)
- Attivare o disattivare l'Autopilot (p. 15)
- Protezione Time Machine (p. 15)
- Procedura guidata per la scansione (p. 17)
- Risoluzione problemi (p. 17)
- Protezione web (p. 19)
- Aggiornamenti (p. 20)

# 3.1. Consigli

Per tenere il tuo sistema sempre privo di malware e impedire un'infezione accidentale di altri sistemi, segui questi consigli:

- Mantieni attivato l'Autopilot, per consentire a Bitdefender Antivirus for Mac di esaminare i file di sistema.
- Mantieni Bitdefender Antivirus for Mac sempre aggiornato con le ultime firme malware e gli aggiornamenti del prodotto, tenendo attivato l'Autopilot.
- Controlla e risolvi i problemi segnalati regolarmente da Bitdefender Antivirus for Mac. Per informazioni dettagliate, fai riferimento a *Risoluzione* problemi (p. 17).
- Controlla il registro degli eventi riguardanti le attività di Bitdefender Antivirus for Mac sul tuo computer. Ogni volta che accade qualcosa di rilevante per la sicurezza del sistema o dei dati, viene aggiunto un nuovo messaggio alla cronologia di Bitdefender. Per maggiori dettagli, accedi a Cronologia (p. 25).
- Dovresti seguire questi consigli:
  - Prendi l'abitudine di controllare i file che scarichi da periferiche di memorizzazione esterne (come una chiavetta USB o un CD), specialmente se non ne conosci l'origine.

 Se hai un file DMG, montalo e poi controllane il contenuto (i file all'interno del volume/immagine montata).

Il modo più semplice per controllare un file, una cartella o un volume è di trascinarli e lasciarli sulla finestra di Bitdefender Antivirus for Mac o nell'icona sul Dock.

Non è necessaria nessun'altra configurazione o azione. Tuttavia, se lo desideri, puoi modificare le impostazioni e le preferenze dell'applicazione in base alle tue esigenze. Per maggiori informazioni, fai riferimento a *Configurare le preferenze* (p. 22).

### 3.2. Eseguire una scansione sul Mac

Oltre alla funzione **Autopilot**, che monitora costantemente le applicazioni in esecuzione sul computer, cercando azioni simili a malware e impedendo a nuove minacce malware di accedere al sistema, puoi eseguire una scansione sul tuo Mac o esaminare determinati file in qualsiasi momento.

Il modo più semplice per controllare un file, una cartella o un volume è di trascinarli e lasciarli sulla finestra di Bitdefender Antivirus for Mac o nell'icona sul Dock. Comparirà la procedura guidata della scansione, che ti guiderà attraverso il processo di scansione.

Puoi avviare una scansione anche in questo modo:

- 1. Apri Bitdefender Antivirus for Mac.
- 2. Clicca su uno dei tre pulsanti di scansione per avviare la scansione desiderata.
  - Scansione veloce Cerca eventuali malware nei punti più vulnerabili del sistema (per esempio nelle cartelle contenenti documenti, file scaricati, messaggi di posta e altri file temporanei di ciascun utente).
  - Scansione completa Esegue un controllo anti-malware dell'intero sistema. Saranno controllati anche tutti i mount connessi.

#### **Nota**

In base alla misura del disco fisso, controllare l'intero sistema potrebbe richiedere un po' di tempo (fino a un'ora o persino di più). Per ottenere prestazioni migliori, si consiglia di non avviare questa attività mentre se ne eseguono altre piuttosto esigenti in termini di risorse di sistema (come ad esempio una sessione di editing video). Se preferisci, puoi scegliere di non controllare determinati volumi montati, aggiungendoli all'elenco delle Eccezioni dalla finestra delle Preferenze.

• Scansione personalizzata - Ti aiuta a controllare file, cartelle o volumi particolari in cerca di eventuali malware.

# 3.3. Attivare o disattivare l'Autopilot

Per attivare o disattivare l'Autopilot, esegui una delle seguenti operazioni:

- Apri Bitdefender Antivirus for Mac e clicca sull'interruttore per attivare o disattivare l'Autopilot.
- Clicca sull'icona 🛽 nella barra dei menu e seleziona Disattiva Autopilot.

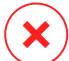

#### Avvertimento

Ti consigliamo di disattivare l'Autopilot per il minor tempo possibile. Infatti, con l'Autopilot disattivato, non sarai più protetto automaticamente dai malware.

# 3.4. Protezione Time Machine

Bitdefender Time Machine Protection serve come ulteriore strato di sicurezza per l'unità di backup, incluso tutti i file che hai deciso di archiviarci, bloccando l'accesso a qualsiasi fonte esterna. Nel caso in cui i file nella tua unità Time Machine venissero cifrati da un ransomware, potrai recuperarli senza dover cedere al ricatto.

#### Procedura guidata Protezione Time Machine

La procedura guidata di Bitdefender Time Machine Protection comparirà non appena installerai Bitdefender Antivirus for Mac per la prima volta sul tuo Macintosh.

| $\textcircled{\textbf{O}}$                                                                                                    |
|----------------------------------------------------------------------------------------------------|
| Introduzione Protezione Time Machine                                                                                               |
| Protegge i tuoi backup Time Machine da modifiche non autorizzate e potenzialmente pericolose,<br>effettuate da altre applicazioni. |
| La tua Time Machine non è attiva<br>Ti suggeriamo di attivare la Time Machine.                                                     |
|                                                                                                    |
| Annula Attiva la protezione                                                                                                    |
|                                                                                                    |

Devi configurare l'applicazione per i backup di Time Machine, prima di attivare la protezione di Bitdefender.

Se la funzionalità Time Machine non è stata attivata sul tuo sistema:

1. Clicca sull'opzione Vai a Time Machine.

Comparirà la finestra Time Machine delle Preferenze di Sistema.

2. Attiva la funzionalità e seleziona dove memorizzare i file di backup.

Se ti servono ulteriori istruzioni su come attivare l'applicazione Time Machine sul tuo sistema, clicca sul link **Scopri come configurare Time Machine** nella procedura guidata.

Per attivare la Protezione Time Machine di Bitdefender per i tuoi backup:

1. Clicca sull'opzione Attiva protezione.

Apparirà una finestra di conferma.

2. Cliccare su Chiudere.

### Attivare o disattivare la Protezione Time Machine

Per attivare o disattivare la Protezione Time Machine:

- 1. Apri Bitdefender Antivirus for Mac.
- 2. Clicca su Bitdefender Antivirus for Mac nella barra del menu e seleziona **Preferenze**.
- 3. Seleziona la finestra Protezione.

4. Seleziona o deseleziona la casella Protezione Time Machine.

# 3.5. Procedura guidata per la scansione

Ogni volta che avvii una scansione, comparirà la relativa procedura guidata di Bitdefender Antivirus for Mac.

| •••     |                            | Scansione completa                |                             |  |
|---------|----------------------------|-----------------------------------|-----------------------------|--|
|         |                            |                                   |                             |  |
|         |                            |                                   |                             |  |
|         |                            |                                   |                             |  |
|         |                            | Scansione in corso                |                             |  |
|         | /Applications/1Password.ap | pp/Contents/Fraplates/Locales/pt- | PT.Iproj/CreditCard.strings |  |
|         |                            |                                   | )                           |  |
|         |                            |                                   |                             |  |
|         | 4108                       | 0                                 | 0                           |  |
|         | 4100                       | 0                                 | 0                           |  |
|         | File esaminati             | Rilevato                          | Risolto                     |  |
|         |                            |                                   |                             |  |
|         |                            | 00:00:12                          |                             |  |
|         |                            | Appulla                           |                             |  |
|         |                            | Annulla                           |                             |  |
| Scansio | ne in corso                |                                   |                             |  |

Durante ogni scansione, vengono mostrate informazioni in tempo reale sulle minacce eventualmente rilevate e risolte.

Attendi che Bitdefender Antivirus for Mac termini la scansione.

Nota La durata del processo dipende dalla complessità della scansione.

# 3.6. Risoluzione problemi

Bitdefender Antivirus for Mac rileva automaticamente e ti informa sui problemi che possono influenzare la sicurezza del sistema e dei dati. In questo modo, puoi risolvere facilmente e in maniera tempestiva ogni rischio per la sicurezza. Risolvere i problemi indicati da Bitdefender Antivirus for Mac è un modo rapido e semplice per assicurare una protezione ottimale al tuo sistema e ai tuoi dati.

I problemi rilevati includono:

- Le nuove firme malware e gli aggiornamenti del prodotto non sono stati scaricati dai nostri server, perché l'Autopilot è disattivato.
- Nel sistema sono state rilevate minacce non risolte.
- L'Autopilot è disattivato.

Per controllare e correggere problemi rilevati:

- 1. Apri Bitdefender Antivirus for Mac.
- 2. Se Bitdefender non ha alcun avviso, la barra di stato è verde. Quando viene rilevato un problema di sicurezza, la barra di stato cambia il suo colore, diventando gialla.
- 3. Verifica la descrizione per maggiori informazioni.
- 4. Quando viene rilevato un problema, clicca sul pulsante **Vedi problemi** per visualizzare informazioni su ciò che sta influenzando la sicurezza del tuo sistema. Puoi intraprendere eventuali azioni nella finestra che comparirà.

| Nome infezione  | Percorso al file infetto                                  | Azione intrapresa |
|-----------------|-----------------------------------------------------------|-------------------|
| DeepScan:Gene   | /Users/tester/Downloads/erer copia/17. DeepScan2 Nedezinf | . Ignorato        |
|                 |                                                           |                   |
|                 |                                                           |                   |
|                 |                                                           |                   |
|                 |                                                           |                   |
|                 |                                                           |                   |
|                 |                                                           |                   |
| Svela in Finder | Aggiungi a Eccezioni                                      |                   |
|                 |                                                           |                   |
|                 |                                                           |                   |
|                 | Chiudi                                                    |                   |

L'elenco delle minacce non risolte viene aggiornato dopo ogni scansione del sistema.

Puoi scegliere di intraprendere le seguenti azioni sulle minacce non risolte:

- Svela in Finder. Intraprendi questa azione per rimuovere manualmente le infezioni.
- Aggiungi alle Eccezioni. Questa azione non è disponibile per i malware presenti negli archivi.

### 3.7. Protezione web

Bitdefender Antivirus for Mac utilizza le estensioni di TrafficLight per proteggere completamente la tua navigazione web. Le estensioni di TrafficLight intercettano, elaborano e filtrano tutto il traffico web, bloccando eventuali contenuti dannosi.

Le estensioni funzionano e si integrano con i seguenti browser: Mozilla Firefox, Google Chrome e Safari.

Per proteggerti da ogni tipo di minaccia che potresti incontrare durante la tua navigazione web, è disponibile una vasta gamma di funzioni:

- Filtro Phishing avanzato Impedisce l'accesso a siti web utilizzati per attacchi di phishing.
- Filtro malware Blocca ogni malware con cui entri in contatto mentre navighi sul web.
- Analisi risultati della ricerca Segnala eventuali siti web rischiosi tra i risultati della tua ricerca.
- Filtro antifrode Protegge da siti web fraudolenti mentre si naviga sul web.
- Notifica di tracker Rileva eventuali tracker sulle pagine web visitate, proteggendo la tua privacy online.

### Attivare le estensioni di TrafficLight

Per attivare le estensioni di TrafficLight, segui questi passaggi:

- 1. Apri Bitdefender Antivirus for Mac.
- 2. Clicca su Risolvi ora per attivare la protezione web.
- 3. Bitdefender Antivirus for Mac rileverà quale browser web hai installato sul tuo sistema. Per installare l'estensione di TrafficLight sul tuo browser, clicca su **Ottieni estensione**.
- 4. Sarai reindirizzato a questo percorso online:

http://bitdefender.com/solutions/trafficlight.html

- 5. Seleziona DOWNLOAD GRATUITO.
- 6. Segui i passaggi per installare l'estensione di TrafficLight corrispondente al tuo browser.

### Valutazione delle pagine e avvisi

In base a come TrafficLight classifica la pagina web che stai visualizzando, in quest'area sarà mostrata una delle seguenti icone:

Questa è una pagina sicura da visitare. Puoi continuare il tuo lavoro.

Questa pagina web può contenere contenuti pericolosi. Se decidi di visitarlo, usa la massima cautela.

Dovresti lasciare la pagina web immediatamente. In alternativa, puoi scegliere una delle opzioni disponibili:

- Allontanati dal sito web, cliccando su Per sicurezza torna indietro.
- Accedi al sito web, malgrado l'avvertimento, cliccando su Sono a conoscenza dei rischi, quindi procedi.

# 3.8. Aggiornamenti

Tutti giorni vengono trovati e identificati nuovi malware. È quindi molto importante mantenere aggiornato Bitdefender Antivirus for Mac con le firme malware più recenti.

Mantieni attivato l'**Autopilot** per scaricare automaticamente sul sistema le firme malware e gli aggiornamenti del prodotto. Se vi è un aggiornamento disponibile, viene scaricato e installato automaticamente sul computer.

L'aggiornamento è eseguito al volo, ciò significa che i file da aggiornare sono sostituiti progressivamente. In questo modo, l'aggiornamento non interesserà l'operatività del prodotto, nello stesso tempo, ogni vulnerabilità sarà esclusa.

- Se Bitdefender Antivirus for Mac è aggiornato, può rilevare tutte le ultime minacce scoperte e pulire i file infetti.
- Se Bitdefender Antivirus for Mac non è aggiornato, non potrà rilevare e rimuovere gli ultimi malware scoperti dai laboratori di Bitdefender.

### 3.8.1. Richiedere un aggiornamento

Puoi richiedere un aggiornamento manualmente in qualsiasi momento.

Per controllare la disponibilità di aggiornamenti e scaricarli, è richiesta una connessione a Internet attiva.

Per richiedere un aggiornamento manualmente:

- 1. Apri Bitdefender Antivirus for Mac.
- 2. Clicca sul pulsante Azioni nella barra dei menu.

#### 3. Scegli Aggiorna database virus.

In alternativa, puoi richiedere un aggiornamento manuale, premendo CMD + U.

Puoi visualizzare l'avanzamento dell'aggiornamento e i file scaricati.

### 3.8.2. Ottenere gli aggiornamenti tramite server proxy

Bitdefender Antivirus for Mac può essere aggiornato solo tramite server proxy che non richiedono l'autenticazione. Non devi configurare alcuna impostazione del programma.

Se ti connetti a Internet attraverso un server proxy che richiede l'autenticazione, devi passare a una normale connessione Internet diretta per ottenere gli aggiornamenti delle firme malware.

#### 3.8.3. Aggiornare a una nuova versione

Occasionalmente, rendiamo disponibili aggiornamenti del prodotto per aggiungere nuove funzioni e miglioramenti, o per risolvere eventuali problemi. Tali aggiornamenti potrebbero richiedere un riavvio del sistema per avviare l'installazione di nuovi file. Di norma, se un aggiornamento richiede un riavvio del computer, Bitdefender Antivirus for Mac continuerà a funzionare con i file precedenti fin quando il sistema non sarà riavviato. In questo caso, il processo di aggiornamento non interferirà con le attività dell'utente.

Quando l'aggiornamento di un prodotto viene completato, una finestra di pop-up ti informerà di riavviare il sistema. Se hai saltato questa notifica, puoi cliccare su **Riavvia per aggiornare** dalla barra dei menu oppure riavviare il sistema manualmente.

# 4. CONFIGURARE LE PREFERENZE

Questo capitolo include i seguenti argomenti:

- Accedere alle preferenze (p. 22)
- Informazioni Account (p. 22)
- Preferenze protezione (p. 22)
- Scansione eccezioni (p. 24)
- Cronologia (p. 25)
- Quarantena (p. 26)

# 4.1. Accedere alle preferenze

Per aprire la finestra delle preferenze di Bitdefender Antivirus for Mac:

- 1. Apri Bitdefender Antivirus for Mac.
- 2. Esegui una delle seguenti azioni:
  - Clicca su Bitdefender Antivirus for Mac nella barra del menu e seleziona Preferenze.
  - Clicca sull'icona 🛽 nella barra dei menu e seleziona Preferenze.
  - Premi Comando-Virgola(,).

# 4.2. Informazioni Account

La finestra informativa dell'account ti fornisce tutte le informazioni sul tuo abbonamento e il tuo account Bitdefender.

Ogni volta che vuoi accedere con un altro account Bitdefender, clicca sul pulsante **Cambia account**, inserisci il tuo nuovo indirizzo e-mail e la nuova password nella finestra dell'applicazione account Bitdefender e clicca su **ACCEDI**.

# 4.3. Preferenze protezione

La finestra delle preferenze di protezione ti consente di configurare l'approccio generale alla scansione. Puoi configurare le azioni intraprese sui file infetti o sospetti, e altre impostazioni generali.

## **Bitdefender Antivirus for Mac**

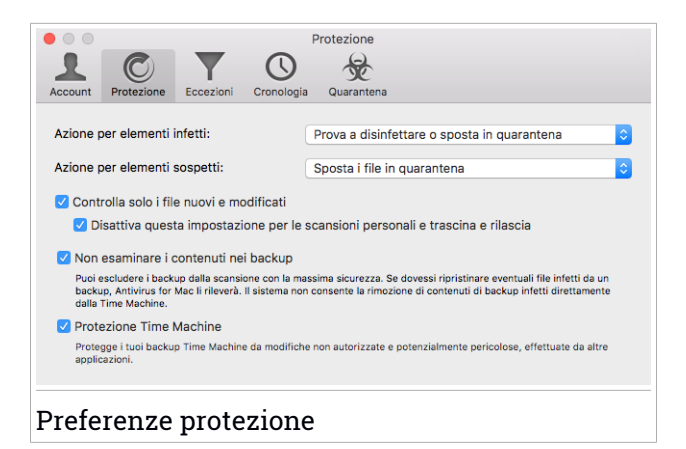

• Azione per elementi infetti. Quando rileva un virus o un malware, Bitdefender Antivirus for Mac tenterà automaticamente di rimuovere il codice malware dal file infetto, ricostruendo il file originale. Questa operazione è denominata disinfezione. I file che non possono essere disinfettati, vengono messi in quarantena per contenere l'infezione.

Sebbene non sia consigliato, puoi impostare l'applicazione affinché non intraprenda alcuna azione sui file infetti. I file eliminati vengono solo registrati.

L'Autopilot assicura una buona protezione dai malware, con un impatto minimo sulle prestazioni del sistema. In caso di minacce non risolte, puoi visualizzarle e decidere come agire.

| 'irus rilevato: | DeepScan:Generic.Had                                     | def.20F5EA18                                                               |                                   |
|-----------------|----------------------------------------------------------|----------------------------------------------------------------------------|-----------------------------------|
| File:           | 2. DeepScan2 Nedez                                       | infectabil.txt                                                             |                                   |
| Percorso:       | /Users/tester/Downloads                                  | s/erer copia 2/17. DeepScan2 Ne                                            | dezinfectabil                     |
| Motivo:         | nessuna azione imposta                                   | ta nelle Preferenze.                                                       |                                   |
| Consiglio:      | elimina l'intero file se no                              | n contiene dati importanti.                                                |                                   |
|                 | Altrimenti, seleziona "Escl<br>aggiungere o rimuovere Ec | udi" per aggiungerlo all'elenco delle<br>ccezioni in un secondo momento, a | Eccezioni. Per<br>pri Preferenze. |
|                 |                                                          | Elimina manualmente                                                        | Escludi                           |
|                 |                                                          |                                                                            | E Feedback                        |

 Azione per elementi sospetti. I file sono stati rilevati come sospetti dall'analisi euristica. I file sospetti non possono essere disinfettati, perché non è disponibile alcuna routine di disinfezione. Di norma, i file sospetti vengono messi in quarantena. Quando un virus è in quarantena, non può più arrecare alcun danno in quanto non può essere eseguito o letto.

Se preferisci, puoi scegliere di ignorare i file sospetti. I file eliminati vengono solo registrati.

• Controlla solo i file nuovi e modificati. Seleziona questa casella per fare in modo che Bitdefender Antivirus for Mac controlli solo i file che non sono già stati controllati o che sono stati modificati dall'ultima scansione.

Puoi scegliere di non applicare questa impostazione per la scansione trascina e rilascia, selezionando la casella corrispondente.

- Non esaminare i contenuti nei backup. Seleziona questa casella per escludere i file di backup dalla scansione. Se i file infetti venissero ripristinati in un secondo momento, Bitdefender Antivirus for Mac li rileverà automaticamente, adottando tutti i provvedimenti necessari.
- Protezione Time Machine. Seleziona questa casella per proteggere i file memorizzati in Time Machine. Nel caso in cui i file nella tua unità Time Machine venissero cifrati da un ransomware, potrai recuperarli senza dover cedere al ricatto.

### 4.4. Scansione eccezioni

Se lo desideri, puoi configurare Bitdefender Antivirus for Mac per non controllare determinati file e cartelle o anche interi volumi. Per esempio, potresti voler escludere dalla scansione:

- File che sono stati identificati per errore come infetti (conosciuti come falsi positivi)
- File che causano errori di scansione
- Backup dei volumi

### **Bitdefender Antivirus for Mac**

|            |                 |                  | F                 | ccezioni               |                       |  |
|------------|-----------------|------------------|-------------------|------------------------|-----------------------|--|
|            | C               |                  | 0                 | Q                      |                       |  |
| Account    | Protezione      | Eccezioni        | Cronologia        | Quarantena             |                       |  |
| Account    | FIOLOZIONO      | 200021011        | cronologia        | Quarantena             |                       |  |
| Impedia    | sci a Antiviru  | is for Mac d     | i controllare     | questi percorsi        | :                     |  |
| Clicca sul | pulsante Aggiur | igi, oppure tras | cina un file, una | cartella o un'unità ne | ll'elenco sottostante |  |
| Pe         | ercorso         |                  |                   |                        |                       |  |
|            |                 |                  |                   |                        |                       |  |
|            |                 |                  |                   |                        |                       |  |
|            |                 |                  |                   |                        |                       |  |
|            |                 |                  |                   |                        |                       |  |
|            |                 |                  |                   |                        |                       |  |
|            |                 |                  |                   |                        |                       |  |
|            |                 |                  |                   |                        |                       |  |
|            |                 |                  |                   |                        |                       |  |
|            |                 |                  |                   |                        |                       |  |
|            |                 |                  |                   |                        |                       |  |
|            |                 |                  |                   |                        |                       |  |
| + -        |                 |                  |                   |                        |                       |  |
|            |                 |                  |                   |                        |                       |  |
| Scan       | sione           | eccez            | ioni              |                        |                       |  |

L'elenco delle eccezioni contiene i percorsi che sono stati esclusi dalla scansione.

Ci sono due modi per impostare un'eccezione di scansione:

- Trascina e rilascia un file, una cartella o un volume sull'elenco delle eccezioni.
- Clicca sul pulsante con il segno più (+), posizionato sotto l'elenco delle eccezioni. Poi, seleziona il file, la cartella o il volume da escludere dalla scansione.

Per rimuovere un'eccezione, selezionala dall'elenco e clicca sul pulsante con il segno meno (-), posizionato sotto l'elenco delle eccezioni.

### 4.5. Cronologia

Bitdefender include un dettagliato registro degli eventi riguardanti le sue attività sul computer. Ogni volta che accade qualcosa di rilevante per la sicurezza del sistema o dei dati, viene aggiunto un nuovo messaggio alla cronologia di Bitdefender Antivirus for Mac, proprio come quando ricevi un nuovo messaggio di posta elettronica nella tua casella.

Gli Eventi sono uno strumento molto importante per monitorare e gestire la protezione di Bitdefender. Ad esempio, puoi controllare facilmente se

l'aggiornamento è stato eseguito con successo, se sono stati trovati dei malware sul computer, se un'applicazione non autorizzata ha cercato di accedere all'unità Time Machine, ecc.

Vengono mostrati maggiori dettagli sulle attività del prodotto.

|         |             |               | C               | Cronologia                                       |
|---------|-------------|---------------|-----------------|--------------------------------------------------|
|         | C           |               |                 |                                                  |
| Account | Protezione  | Eccezioni     | Cronologia      | Quarantena                                       |
|         |             |               |                 |                                                  |
| Data    |             | Azione        |                 | Dettagli                                         |
| 23/09/2 | 2016, 13:02 | Autopilot - A | Attivato        |                                                  |
| 23/09/3 | 2016, 13:02 | Autopilot - [ | Disattivato     |                                                  |
| 23/09/3 | 2016, 13:02 | Percorsi per  | sonali - Scan   | isi                                              |
| 23/09/3 | 2016, 13:02 | Percorsi per  | sonali - Scan   | isi Infezioni trovate                            |
| 23/09/3 | 2016, 13:02 | EICAR-Test-   | File (not a vir | rus nessuna azione impostata nelle Preferenze: / |
| 23/09/3 | 2016, 13:02 | Percorsi per  | sonali - Scan   | isi Infezioni trovate                            |
| 23/09/3 | 2016, 13:02 | EICAR-Test-   | File (not a vir | rus nessuna azione impostata nelle Preferenze: / |
| 23/09/3 | 2016, 13:02 | EICAR-Test-   | File (not a vir | rus nessuna azione impostata nelle Preferenze: / |
| 23/09/3 | 2016, 13:02 | Percorsi per  | sonali - Scan   | isi                                              |
| 23/09/3 | 2016, 13:02 | VBS.Netlog.   | D Quaranten     | a /Users/tester/Desktop/infected/AllQuar/10. In  |
|         |             | nia Con       | ia              |                                                  |
|         |             |               |                 |                                                  |
|         |             |               |                 |                                                  |
| r       | alaaia      |               |                 |                                                  |
| 1010    | orogra      | i i           |                 |                                                  |

Ogni volta che desideri eliminare il registro della cronologia, clicca sul pulsante **Cancella cronologia**.

Il pulsante **Copia** ti dà la possibilità di copiare queste informazioni negli appunti.

### 4.6. Quarantena

Bitdefender Antivirus for Mac consente di isolare i file infetti o sospetti in un'area sicura, chiamata quarantena. Quando un virus è in quarantena, non può più arrecare alcun danno in quanto non può essere eseguito o letto.

## Bitdefender Antivirus for Mac

| ezione<br>a | Perci<br>/User                       | Cronologia<br>orso originale<br>rs/tester/Deskt                   | Quarantena                                         |
|-------------|--------------------------------------|-------------------------------------------------------------------|----------------------------------------------------|
| a           | Eccezioni<br>Perci<br>/User<br>/User | Cronologia<br>prso originale<br>rs/tester/Deskt<br>s/tester/Deskt | Quarantena<br>op/infected/AllQ<br>op/infected/AllQ |
| 3           | Perci<br>/Usei<br>/Usei              | orso originale<br>s/tester/Deskt<br>s/tester/Deskt                | op/infected/AllQ                                   |
| 3           | Perci                                | orso originale<br>s/tester/Deskt<br>s/tester/Deskt                | op/infected/AliQ                                   |
|             | /User                                | s/tester/Deskt                                                    | op/infected/AllQ                                   |
|             | /Usei                                | s/tester/Deskt                                                    | op/infected/AllQ                                   |
|             |                                      |                                                                   |                                                    |
|             |                                      |                                                                   |                                                    |
|             |                                      |                                                                   |                                                    |
|             |                                      |                                                                   |                                                    |
|             |                                      |                                                                   |                                                    |
|             |                                      |                                                                   |                                                    |
|             |                                      |                                                                   |                                                    |
|             |                                      |                                                                   |                                                    |
|             |                                      |                                                                   |                                                    |
|             |                                      |                                                                   |                                                    |
|             |                                      |                                                                   |                                                    |
| Eli         | mina                                 |                                                                   |                                                    |
|             |                                      |                                                                   |                                                    |
|             |                                      | 1                                                                 | nfetto                                             |
| o:          |                                      | t                                                                 | ester                                              |
|             |                                      | r                                                                 | not                                                |
|             |                                      |                                                                   | 001                                                |
|             |                                      | 2                                                                 | 23/09/2016, 1                                      |
|             |                                      |                                                                   |                                                    |
|             |                                      |                                                                   |                                                    |
|             |                                      |                                                                   |                                                    |
|             | D:                                   |                                                                   | 2: t<br>r<br>2                                     |

La sezione Quarantena mostra tutti i file attualmente isolati nella cartella Quarantena.

Per eliminare un file dalla quarantena, selezionalo e clicca su **Elimina**. Se desideri ripristinare un file in quarantena alla sua ubicazione originale, selezionalo e clicca su **Ripristina**.

# 5. BITDEFENDER CENTRAL

Questo capitolo include i seguenti argomenti:

- Informazioni su Bitdefender Central (p. 28)
- I miei abbonamenti (p. 29)
- I miei dispositivi (p. 30)

# 5.1. Informazioni su Bitdefender Central

Bitdefender Central è la piattaforma web che consente di accedere alle funzioni e ai servizi online del prodotto, oltre a eseguire in remoto alcune importanti funzioni sui dispositivi in cui è stato installato Bitdefender. Puoi accedere al tuo account Bitdefender da qualsiasi computer o dispositivo mobile connesso a Internet, andando su https://central.bitdefender.com. Una volta eseguito l'accesso, puoi utilizzare le seguenti attività:

- Scarica e installa Bitdefender su OS X, Windows e Android. I prodotti disponibili al download sono:
  - Bitdefender Antivirus for Mac
  - Linea di prodotti Bitdefender per Windows
  - Bitdefender Mobile Security
  - Bitdefender Parental Advisor
- Gestisci e rinnova i tuoi abbonamenti di Bitdefender.
- Aggiungi nuovi dispositivi alla tua rete e gestiscili ovunque ti trovi.

# 5.2. Accedere a Bitdefender Central

Ci sono diversi modi per accedere a Bitdefender Central. In base all'attività che intendi eseguire, puoi utilizzare una delle seguenti possibilità:

- Dall'interfaccia principale di Bitdefender Antivirus for Mac:
  - 1. Clicca sul link **Vai al tuo account** nel lato in basso a destra della schermata.
- Dal tuo browser web:
  - 1. Apri un browser web su un dispositivo con accesso a Internet.

- 2. Vai a: https://central.bitdefender.com.
- 3. Accedi al tuo account usando la tua e-mail con la password.

## 5.3. I miei abbonamenti

La piattaforma Bitdefender Central ti dà la possibilità di gestire facilmente gli abbonamenti per tutti i tuoi dispositivi.

#### 5.3.1. Attiva abbonamento

Un abbonamento può essere attivato durante la fase di installazione utilizzando il tuo account Bitdefender. Con il processo di attivazione, il periodo di validità dell'abbonamento inizia a scalare.

Se hai acquistato un codice di attivazione da uno dei nostri rivenditori o l'hai ricevuto come omaggio, puoi aggiungere la sua disponibilità al tuo abbonamento a Bitdefender.

Per attivare un abbonamento utilizzando un codice di attivazione, segui questi passaggi:

- 1. Accedi a Bitdefender Central.
- 2. Clicca sull'icona nell'angolo in alto a sinistra della finestra e poi seleziona il pannello **I miei abbonamenti**.
- 3. Clicca sul pulsante **CODICE DI ATTIVAZIONE** e digita il codice nel campo corrispondente.
- 4. Clicca su INVIA.

Ora l'abbonamento è attivato.

Per avviare l'installazione del prodotto sui tuoi dispositivi, fai riferimento a *Installa da Bitdefender Central* (p. 1).

#### 5.3.2. Acquista abbonamento

Puoi acquistare un abbonamento direttamente dal tuo account Bitdefender, seguendo questi passaggi:

- 1. Accedi a Bitdefender Central.
- 2. Clicca sull'icona nell'angolo in alto a sinistra della finestra e poi seleziona il pannello **I miei abbonamenti**.

3. Clicca sul link **Acquista ora**. Verrai reindirizzato a una pagina web da cui potrai effettuare l'acquisto.

Una volta completato il processo, la disponibilità dell'abbonamento sarà visibile nell'angolo in basso a destra dell'interfaccia principale del prodotto.

# 5.4. I miei dispositivi

L'area **I miei dispositivi** nel tuo account Bitdefender ti consente d'installare, gestire e utilizzare in remoto il tuo prodotto Bitdefender su qualsiasi dispositivo, a condizione che sia acceso e connesso a Internet. Le schede del dispositivo mostrano il nome del dispositivo, lo stato di protezione e la disponibilità restante nel tuo abbonamento.

### 5.4.1. Personalizza il tuo dispositivo

Per identificare facilmente i tuoi dispositivi, puoi personalizzarne il nome:

- 1. Accedi a Bitdefender Central.
- 2. Nella finestra I miei dispositivi, clicca sull'icona <sup>‡</sup> sulla scheda del dispositivo desiderato e poi seleziona Impostazioni.
- 3. Cambia il nome del dispositivo come desideri e poi seleziona Salva.

Puoi creare e assegnare un proprietario a ogni dispositivo per una gestione migliore:

- 1. Accedi a Bitdefender Central.
- 2. Nella finestra I miei dispositivi, clicca sull'icona <sup>‡</sup> sulla scheda del dispositivo desiderato e poi seleziona **Profilo**.
- 3. Clicca su **Aggiungi proprietario** e poi completa i campi corrispondenti, indicando sesso e data, e aggiungendo un'immagine per il Profilo.
- 4. Clicca su AGGIUNGI per salvare il profilo.
- 5. Seleziona il proprietario desiderato dall'elenco **Proprietario dispositivo** e clicca su **ASSEGNA**.

### 5.4.2. Azioni in remoto

Per aggiornare Bitdefender in remoto su un dispositivo, clicca sull'icona ella scheda del dispositivo desiderato e seleziona **Aggiorna**.

Per attivare in remoto la funzione Autopilot, clicca sull'icona inella scheda del dispositivo in questione e seleziona **Impostazioni**. Clicca sull'interruttore corrispondente per attivare l'Autopilot.

Una volta cliccato su una scheda di un dispositivo, saranno disponibili le seguenti schede:

- Interfaccia. In questa finestra, puoi verificare lo stato di protezione dei tuoi prodotti Bitdefender e il numero di giorni rimasti nel tuo abbonamento. Lo stato di protezione può essere verde, quando il tuo prodotto non ha alcun problema, oppure rosso, se il dispositivo è a rischio. In presenza di problemi che influenzano il prodotto, clicca su Vedi problemi per scoprire maggiori dettagli.
- Protezione. Da questa finestra puoi eseguire una scansione veloce o una scansione completa sul dispositivo in modalità remota. Clicca sul pulsante ESAMINA per avviare il processo. Puoi anche verificare quando è stata eseguita l'ultima scansione sul dispositivo oltre a un rapporto sulla stessa, con tutte le informazioni più importanti. Per maggiori informazioni su questi due processi di scansione, fai riferimento a *Eseguire una scansione sul Mac* (p. 14).

# 6. DOMANDE FREQUENTI

# Come posso provare Bitdefender Antivirus for Mac prima di sottoscrivere un abbonamento?

Sei un nuovo cliente di Bitdefender e vorresti provare il nostro prodotto prima di acquistarlo? Il periodo di prova dura 30 giorni ed è possibile continuare a utilizzare il prodotto installato, solo se acquisti un abbonamento a Bitdefender. Per provare Bitdefender Antivirus for Mac, devi:

- 1. Crea un account Bitdefender, seguendo questi passaggi:
  - Vai a: https://central.bitdefender.com.
  - Inerisci le informazioni richieste nei campi corrispondenti e clicca sul pulsante CREA ACCOUNT.

I dati forniti resteranno riservati.

- 2. Scarica Bitdefender Antivirus for Mac nel seguente modo:
  - Nella finestra I MIEI DISPOSITIVI, clicca su INSTALLA Bitdefender.
  - Seleziona una delle due opzioni disponibili:
    - SCARICA

Clicca sul pulsante e salva il file d'installazione.

#### Su un altro dispositivo

Seleziona **OS X** per scaricare il tuo prodotto Bitdefender e poi clicca su **CONTINUA**. Inserisci un indirizzo e-mail nel campo corrispondente e clicca su **INVIA**.

• Esegui il prodotto Bitdefender che hai scaricato.

# Ho un codice di attivazione. Come posso aggiungere la sua validità al mio abbonamento?

Se hai acquistato un codice di attivazione da uno dei nostri rivenditori o l'hai ricevuto come omaggio, puoi aggiungere la sua disponibilità al tuo abbonamento a Bitdefender.

Per attivare un abbonamento utilizzando un codice di attivazione, segui questi passaggi:

1. Accedi a Bitdefender Central.

- 2. Clicca sull'icona I nell'angolo in alto a sinistra della finestra e poi seleziona il pannello I miei abbonamenti.
- 3. Clicca sul pulsante **CODICE DI ATTIVAZIONE** e digita il codice nel campo corrispondente.
- 4. Clicca nuovamente sul pulsante CODICE DI ATTIVAZIONE.

Ora l'estensione è visibile nel tuo account Bitdefender e nel tuo prodotto Bitdefender Antivirus for Mac installato, nel lato in basso a destra della schermata.

# Il registro della scansione indica che ci sono ancora alcuni elementi non risolti. Come posso rimuoverli?

Gli elementi non risolti nel registro della scansione possono essere:

archivi ad accesso limitato (xar, rar, ecc.)

**Soluzione**: Usa l'opzione **Svela in Finder** per trovare il file ed eliminarlo manualmente. Assicurati di svuotare il Cestino.

• caselle di posta ad accesso limitato (Thunderbird, ecc.)

**Soluzione**: usa l'applicazione per rimuovere l'elemento contenente il file infetto.

Contenuti nei backup

**Soluzione**: attiva l'opzione **Non esaminare i contenuti nei backup** nelle preferenze della Protezione o **Aggiungi a eccezioni** i file rilevati.

Se i file infetti venissero ripristinati in un secondo momento, Bitdefender Antivirus for Mac li rileverà automaticamente, adottando tutti i provvedimenti necessari.

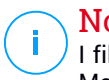

#### Nota

I file ad accesso limitato sono file che solo Bitdefender Antivirus for Mac può aprire, ma non può comunque modificarli.

#### Dove posso visualizzare maggiori dettagli sulle attività del prodotto?

Bitdefender conserva un registro con tutte le principali azioni, i cambiamenti di stato e altri messaggi critici, relativi alle sue attività. Per accedere a tali informazioni, apri la finestra delle Preferenze di Bitdefender Antivirus for Mac:

1. Apri Bitdefender Antivirus for Mac.

- 2. Esegui una delle seguenti azioni:
  - Clicca su Bitdefender Antivirus for Mac nella barra del menu e seleziona Preferenze.
  - Clicca sull'icona 🛽 nella barra dei menu e seleziona Preferenze.
  - Premi Comando-Virgola(,).
- 3. Seleziona la scheda Cronologia.

Vengono mostrati maggiori dettagli sulle attività del prodotto.

Posso aggiornare Bitdefender Antivirus for Mac attraverso un server proxy? Bitdefender Antivirus for Mac può essere aggiornato solo attraverso server proxy che non richiedono autenticazione. Non è necessario configurare alcuna impostazione del programma.

Se ti connetti a Internet attraverso un server proxy che richiede l'autenticazione, devi passare a una normale connessione Internet diretta per ottenere gli aggiornamenti delle firme malware.

#### Come posso rimuovere Bitdefender Antivirus for Mac?

Per rimuovere Bitdefender Antivirus for Mac, segui questi passaggi:

- 1. Apri una finestra di Finder vai alla cartella Applicazioni e seleziona Utility.
- 2. Clicca due volte sull'applicazione Bitdefender Uninstaller.
- 3. Clicca su Disinstalla per continuare.
- 4. Attendi il completamento del processo e clicca su Chiudi per finire.

#### 🗋 Importante

/ In caso di errore, puoi contattare il Servizio clienti di Bitdefender come descritto in *Supporto* (p. 36).

#### Come posso rimuovere le estensioni di TrafficLight dal mio browser web?

- Per rimuovere le estensioni di TrafficLight da Mozilla Firefox, segui questi passaggi:
  - 1. Apri il browser Mozilla Firefox.
  - 2. Vai a Strumenti e seleziona Add-on.
  - 3. Seleziona Estensioni sulla colonna a sinistra.
  - 4. Seleziona l'estensione e clicca su Rimuovi.

### **Bitdefender Antivirus for Mac**

- 5. Riavvia il browser per completare il processo di rimozione.
- Per rimuovere le estensioni di TrafficLight da Google Chrome, segui questi passaggi:
  - 1. Apri il browser Google Chrome.
  - 2. Clicca su 🌂 sulla barra degli strumenti del browser.
  - 3. Vai a Strumenti e seleziona Estensioni.
  - 4. Seleziona l'estensione e clicca su Rimuovi.
  - 5. Clicca su Disinstalla per confermare il processo di rimozione.
- Per rimuovere Bitdefender TrafficLight da Safari, segui questi passaggi:
  - 1. Apri il browser Safari.
  - 2. Clicca su 🏝 sulla barra degli strumenti e clicca su **Preferenze**.
  - 3. Seleziona la scheda **Estensioni** e trova l'estensione **Bitdefender TrafficLight su Safari** nell'elenco.
  - 4. Seleziona l'estensione e clicca su Disinstalla.
  - 5. Clicca su Disinstalla per confermare il processo di rimozione.

## 7. OTTENERE AIUTO

Questo capitolo include i seguenti argomenti:

- Supporto (p. 36)
- Informazioni di contatto (p. 38)

## 7.1. Supporto

Bitdefender si sforza di fornire ai suoi clienti un supporto veloce e preciso assolutamente senza pari. Se dovessi riscontrare un problema o se avessi una qualche domanda relativa al tuo prodotto Bitdefender, puoi utilizzare una delle tante risorse online per trovare rapidamente una soluzione o una risposta. O, se preferisci, puoi contattare il Servizio clienti di Bitdefender. Gli operatori del nostro supporto risponderanno alle tue domande in modo tempestivo e ti forniranno l'assistenza necessaria.

### 7.1.1. Risorse online

Sono disponibili diverse risorse online per aiutarti a risolvere i tuoi problemi e le tue domande relative a Bitdefender.

• Centro di supporto di Bitdefender:

http://www.bitdefender.it/support/consumer.html

• Forum supporto di Bitdefender:

http://forum.bitdefender.com

• Il portale di sicurezza informatica HOTforSecurity:

http://www.hotforsecurity.com

Puoi anche usare il tuo motore di ricerca preferito per trovare più informazioni sulla sicurezza del computer, i prodotti Bitdefender e la società.

#### Centro di supporto di Bitdefender

Il Centro di supporto di Bitdefender è un archivio online di informazioni sui prodotti Bitdefender. Conserva, in un formato facilmente accessibile, le notifiche sui risultati delle attività di risoluzioni bug e problemi del supporto tecnico di Bitdefender e dei team di sviluppo, oltre ad articoli più generali sulla prevenzione antivirus, la gestione delle soluzioni di Bitdefender, con spiegazioni dettagliate, e molti altri articoli. Il Centro di supporto di Bitdefender è aperto al pubblico e liberamente esplorabile. Le molte informazioni contenute sono un altro mezzo per fornire ai clienti di Bitdefender le conoscenze tecniche che gli servono. Tutte le richieste di informazioni o segnalazioni di bug dai clienti di Bitdefender arrivano al Centro di supporto di Bitdefender, così come segnalazioni e informazioni su bug risolti o articoli tecnici per integrare i file di supporto del prodotto.

Il Centro di supporto Bitdefender è disponibile in qualsiasi momento all'indirizzo: http://www.bitdefender.it/support/consumer.html.

#### Forum supporto di Bitdefender

Il forum del supporto di Bitdefender fornisce agli utenti di Bitdefender un modo semplice per ottenere aiuto e aiutare gli altri. Puoi pubblicare ogni problema o domanda relativa al tuo prodotto Bitdefender.

I tecnici del supporto di Bitdefender controllano le nuove discussioni sul forum per poterti assistere. Potresti ricevere una risposta o una soluzione anche da un utente di Bitdefender più esperto.

Prima di postare il tuo problema o la tua domanda, cerca nel forum un'eventuale discussione simile o collegata.

Il forum del supporto di Bitdefender è disponibile all'indirizzo http://forum.bitdefender.com in 5 lingue diverse: inglese, tedesco, francese, spagnolo e rumeno. Clicca sul link **Protezione Casa/Ufficio** per accedere alla sezione dedicata ai prodotti per utenti standard.

#### Portale HOTforSecurity

Il portale HOTforSecurity è una ricca fonte di informazioni sulla sicurezza informatica. Ti consente di scoprire le varie minacce a cui è esposto il computer quando si è connessi a Internet (malware, phishing, spam, pirati informatici). Inoltre, un completo dizionario ti aiuta a comprendere il significato di tutti i termini più utilizzati nella sicurezza informatica con cui hai poca familiarità.

Vengono pubblicati regolarmente nuovi articoli per mantenerti sempre aggiornato sulle ultime minacce scoperte oltre alle tendenze attuali in fatto di sicurezza e altre informazioni sulla protezione del computer.

La pagina web HOTforSecurity è raggiungibile all'indirizzo http://www.hotforsecurity.com.

### 7.1.2. Necessiti di assistenza

Puoi contattarci per assistenza attraverso il nostro Centro di supporto online:

- 1. Visitare http://www.bitdefender.it/support/consumer.html.
- 2. Fare una ricerca del Centro di supporto per articoli che potrebbero fornire una soluzione al problema.
- 3. Leggi gli articoli o i documenti rilevanti e prova le soluzioni proposte.
- 4. Se non hai trovato una soluzione, clicca sull'opzione **Contattaci** nella parte inferiore della finestra.
- 5. Usa il modulo di contatto per aprire un ticket di supporto e-mail o accedi alle altre opzioni di contatto.

# 7.2. Informazioni di contatto

Una comunicazione efficiente è la chiave di un business di successo. Negli ultimi 10 anni BITDEFENDER ha acquisito una reputazione inestimabile superando le aspettative di clienti e partner, sforzandosi costantemente per una comunicazione sempre più efficiente. Se hai delle domande o richieste, non esitare a contattarci.

#### 7.2.1. Indirizzi Web

Dipartimento vendite: sales@bitdefender.com Centro di supporto:http://www.bitdefender.it/support/consumer.html Documentazione: documentation@bitdefender.com Distributori locali:http://www.bitdefender.it/partners Programma partner: partners@bitdefender.com Contatti stampa: pr@bitdefender.com Lavoro: jobs@bitdefender.com Invio virus: virus\_submission@bitdefender.com Invio spam: spam\_submission@bitdefender.com Segnala abuso: abuse@bitdefender.com Sito web:http://www.bitdefender.com

### 7.2.2. Distributori locali

I distributori locali di Bitdefender sono pronti a rispondere a ogni richiesta inerente le loro zone operative, sia in ambito commerciale sia generale.

Per trovare un distributore di Bitdefender nel tuo paese:

- 1. Visitare http://www.bitdefender.it/partners.
- 2. Vai a Trova partner.
- 3. Le informazioni di contatto dei distributori locali di Bitdefender dovrebbero apparire automaticamente. Se non fosse così, seleziona il paese in cui risiedi per visualizzare le informazioni.
- 4. Se non dovessi trovare un distributore di Bitdefender nel tuo paese, contattaci via e-mail all'indirizzo sales@bitdefender.com. Scrivi la tua e-mail in inglese per permetterci di assisterti prontamente.

### 7.2.3. Uffici di Bitdefender

Gli uffici di Bitdefender sono pronti a rispondere a qualunque richiesta riguardo le loro aree operative, sia di natura commerciale sia generale. I loro rispettivi indirizzi e contatti sono elencati sotto.

#### U.S.A

Bitdefender, LLC

6301 NW 5th Way, Suite 4300 Fort Lauderdale, Florida 33309 Telefono (ufficio e vendite): 1-954-776-6262 Vendite: sales@bitdefender.com Supporto tecnico: http://www.bitdefender.com/support/consumer.html Web: http://www.bitdefender.com

#### Emirati Arabi Uniti

#### **Dubai Internet City**

Building 17, Office # 160 Dubai, UAE Telefono vendite: 00971-4-4588935 / 00971-4-4589186 Indirizzo e-mail ufficio vendite: mena-sales@bitdefender.com Supporto tecnico: http://www.bitdefender.com/support/consumer.html Sito Web: http://www.bitdefender.com

#### Germania

#### **Bitdefender GmbH**

TechnoPark Schwerte Lohbachstrasse 12 D - 58239 Schwerte Deutschland Ufficio: +49 2304 9 45 - 162 Vendite: vertrieb@bitdefender.de Supporto tecnico: http://www.bitdefender.de/support/consumer.html Web: http://www.bitdefender.de

#### Spagna

#### Bitdefender España, S.L.U.

C/Bailén, 7, 3-D 08010 Barcelona Fax: +34 93 217 91 28 Telefono: +34 902 19 07 65 Vendite: comercial@bitdefender.es Supporto tecnico: http://www.bitdefender.es/support/consumer.html Sito Web: http://www.bitdefender.es

#### Romania

#### **BITDEFENDER SRL**

Complex DV24, Building A, 24 Delea Veche Street Bucharest Fax: +40 21 2641799 Telefono vendite: +40 21 2063470 Indirizzo e-mail ufficio vendite: sales@bitdefender.ro Supporto tecnico: http://www.bitdefender.ro/support/consumer.html Sito Web: http://www.bitdefender.ro

# Tipi di software dannosi

#### Adware

L'adware è spesso combinato con un'applicazione host offerta senza spese quando l'utente accetta l'adware. Le applicazioni adware vengono di solito installate dopo che l'utente ha accettato l'accordo di licenza, dove si spiega il proposito dell'applicazione. Non viene commessa quindi alcuna offesa o scortesia.

Comunque, i pop-up di avvertimento possono rappresentare un fastidio e in alcuni casi riducono il funzionamento del sistema. Inoltre, le informazioni raccolte da queste applicazioni possono causare inconvenienti alla privacy degli utenti, non completamente ben informati sui termini dell'accordo di licenza.

#### Keylogger

Un keylogger è un'applicazione che registra ogni informazione digitata.

I keylogger non sono dannosi di natura, infatti, possono essere usati per scopi legittimi, come monitorare le attività di dipendenti o bambini. Tuttavia, sono utilizzati anche dai criminali informatici per scopi dannosi (per esempio, ottenere dati personali, come credenziali o codici di accesso).

#### Ransomware

Un ransomware è un programma dannoso che prova a sottrarre illecitamente denaro agli utenti bloccando i loro sistemi vulnerabili. CryptoLocker, CryptoWall e TeslaWall sono solo alcune delle varianti che cercano di bloccare i sistemi personali degli utenti.

L'infezione può partire, aprendo e-mail di spam, scaricando gli allegati di un messaggio o installando determinate applicazioni, il tutto lasciando l'utente ignaro di ciò che sta accadendo sul suo sistema. Ogni singolo giorno, gli autori di ransomware cercano di colpire utenti e aziende.

#### Rootkit

Un rootkit è una serie di strumenti software che offre accesso a livello di amministratore a un sistema. Il termine fu usato per la prima volta per i sistemi operativi UNIX e faceva riferimento a strumenti ricompilati che fornivano agli intrusi i diritti di amministratore, consentendo loro di celare la propria presenza in modo da non dover essere visti dai veri amministratori del sistema.

Il ruolo principale dei rootkit è nascondere i processi, i file, i login e i log. Possono anche intercettare dati dai terminali, dalle connessioni di rete o dalle periferiche, se incorporano il software adeguato.

I rootkit non sono dannosi per natura. Ad esempio, i sistemi e persino alcune applicazioni nascondono file critici utilizzando rootkit. Comunque, essi vengono principalmente utilizzati per nascondere malware o per celare la presenza di un intruso nel sistema. Se combinati ai malware, i rootkit rappresentano una grave minaccia per l'integrità e la sicurezza di un sistema. Possono monitorare il traffico, creare backdoor nel sistema, alterare file e log, ed evitare il rilevamento.

#### Spyware

Qualsiasi programma che raccoglie di nascosto informazioni sull'utente attraverso la sua connessione internet, senza che l'utente se ne accorga, normalmente a scopo pubblicitario. Le applicazioni Spyware generalmente sono inserite come una componente nascosta di programmi freeware o shareware, scaricabili da Internet. Tuttavia, è importante segnalare che la maggioranza delle applicazioni shareware o freeware non contengono spyware. Una volta installato, lo spyware monitora le attività dell'utente su Internet e trasmette queste informazioni di nascosto a qualcun altro. Lo spyware può anche raccogliere informazioni su indirizzi e-mail e addirittura password e numeri di carta di credito.

Lo spyware è simile a un Cavallo di Troia che gli utenti installano senza volere quando installano qualcos'altro. Un modo comune di diventare vittime di spyware è scaricare certi file peer-to-peer, scambiando prodotti attuali.

Oltre a questioni di etica e privacy, gli spyware sottraggono risorse di memoria al computer, "mangiandosi" larghezza di banda poiché inviano informazioni alla propria "base" usando la connessione internet dell'utente. Dato che gli spyware usano memoria e risorse del sistema, le applicazioni eseguite in background possono portare al blocco del sistema o all'instabilità.

#### Trojan

Programma distruttivo che si maschera da applicazione benevola. Diversamente dai virus, i cavalli di Troia non si replicano ma possono comunque essere altrettanto distruttivi. Un tipo di cavallo di Troia particolarmente insidioso è un programma che dichiara di pulire i virus del computer ma che al contrario li introduce.

Il termine deriva dalla storia dell'Iliade di Omero, dove i Greci mandarono un gigantesco cavallo di legno ai loro avversari, i Troiani, apparentemente come offerta di pace. Ma dopo che i Troiani portarono il cavallo all'interno delle mura della loro città, i soldati Greci uscirono dal ventre cavo del cavallo e aprirono le porte della città, consentendo ai loro compatrioti di entrare e conquistare Troia.

#### Virus

Un programma o una parte di codice caricato sul computer a tua insaputa e che viene eseguito contro la tua volontà. La maggior parte dei virus è anche in grado di auto replicarsi. Tutti i virus informatici sono creati dall'uomo. È relativamente facile produrre un semplice virus in grado di copiare se stesso innumerevoli volte. Persino un virus così semplice è pericoloso in quanto utilizzerà velocemente tutta la memoria disponibile e porterà il sistema allo stallo. Un tipo di virus ancora più pericoloso è quello in grado di trasmettere se stesso attraverso le reti superando i sistemi di sicurezza.

#### Virus polimorfico

Un virus che modifica la propria forma con ogni file che infetta. Poiché non dispongono di caratteristiche binarie costanti, tali virus sono difficili da identificare.

#### Worm

Programma che si propaga in una rete, riproducendosi durante lo spostamento. Non si può attaccare ad altri programmi.